# Follett Remote and Destiny Upload: TEXTBOOKS

- 1. On Follett Remote open folder titled *Follett Remote* 
  - a. Select Function
    - i. Select Asset
      - 1. Select Circulation
        - a. Select Patron Checkout: Scan Patron (Teacher) barcode
  - b. Scan Textbook barcode located on bottom front cover of Textbook: press orange **SCAN** button for each barcode.
- 2. Upload from scanner (plug into docking station)
  - a. Open Windows Mobile Device Center (green circle icon)

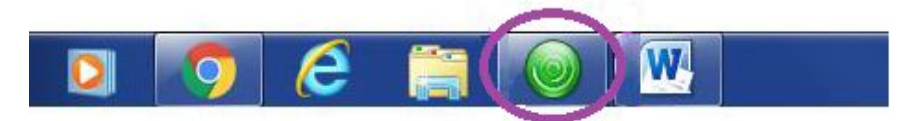

i. Select File Management Folder

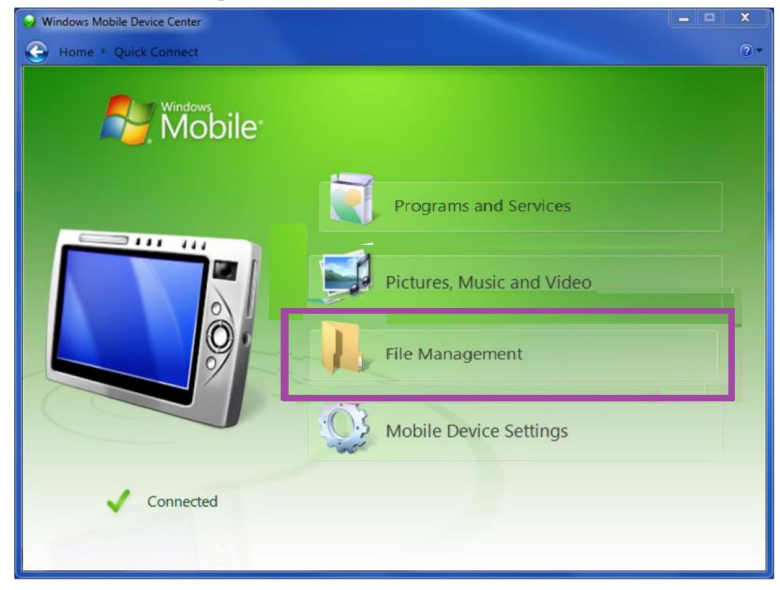

1. Select Browse the contents of your device

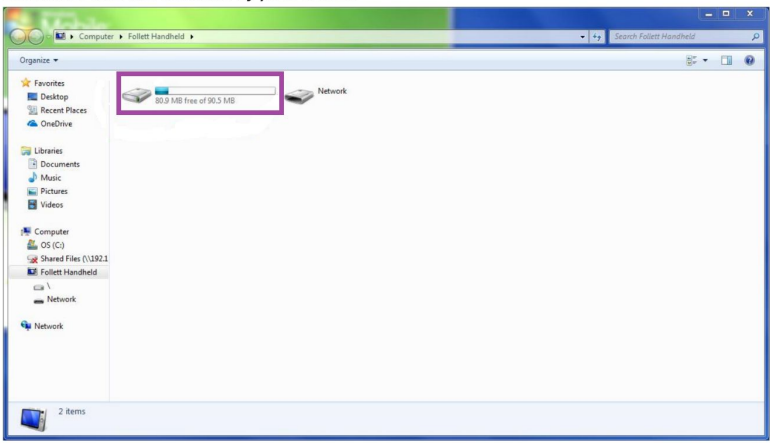

Follett Remote and Destiny Upload: TEXTBOOKS

a. Select Follett Handheld Icon

| Mahaler                                                                                                    |                                                                                             |          |                                                                                                    |         |
|----------------------------------------------------------------------------------------------------|---------------------------------------------------------------------------------------------|----------|----------------------------------------------------------------------------------------------------|---------|
| Computer                                                                                                    | <ul> <li>Follett Handheld</li> <li>\</li> </ul>                                             |          | • + <sub>2</sub> Search                                                                                                    | ۹ (P    |
| Organize 👻                                                                                                    |                                                                                             |          |                                                                                                    | s · 🖬 🛛 |
| Facotes     Facotes     Facotes     Facotes     Facotes     Facotes     Facotes     Facotes     Facotes     Vetross     Vetross     Vetross     Facotes     Facotes     F | Application Onta<br>Fair Indus<br>W RA Totaler<br>Pile Totaler<br>Oberion Jonet<br>20 bytes | Partoder | Hongvell           File tolder         Image: Comparison of the comparison of the comparison of th |         |
| 7 items                                                                                                    |                                                                                             |          |                                                                                                    |         |
| I all all all all all all all all all al                                                                                                    |                                                                                             |          |                                                                                                    |         |

i. Select IPSM Folder

| Computer > Foliett Handheld > \ > 195M > Organize -                                                                                                    | • 49 Search IPSM |     |   | 0 |
|----------------------------------------------------------------------------------------------------|------------------|-----|---|---|
| Organize 🕶                                                                                                    | 2                |     |   | P |
|                                                                                                    | 87               | • [ | 1 | 0 |
| ★ Favoites     ■ Cestop     Technology     Accention     Conclusive     Accention                                                                                                    |                  |     |   |   |
| Danaies     Documents     Documents     Documents     Decomposition     Produces     Decomposition     Decomposition     Decomposition     Decomposition     Decomposition                                                                                                    |                  |     |   |   |
| Computer     Go(C)     Go(C) |                  |     |   |   |
| Network Network                                                                                                    |                  |     |   |   |
| 2 items                                                                                                    |                  |     |   |   |

1. Select Follett Remote

| Mahile                                                                                                    |                                                                                                    |                                                                        |                                                                                           | ×                       |
|----------------------------------------------------------------------------------------------------|----------------------------------------------------------------------------------------------------|------------------------------------------------------------------------|-------------------------------------------------------------------------------------------|-------------------------|
| Computer                                                                                                    | Follett Handheld      \     Follett I                                                                    | Remote                                                                 | • 49                                                                                      | Search Fallett Remote P |
| Organize 👻                                                                                                    |                                                                                                    |                                                                        |                                                                                           | 8 · 🗉 🛛                 |
| Favorites<br>Desktop<br>Recent Places<br>ConeDrive                                                                                                    | AssetCirculation2018-05-07<br>Text Document<br>1 1 2 KB<br>LibraryCirculation2017-06-15<br>Text Document | Follett Remote<br>Shortcut<br>48 bytes<br>LibraryCirculation2017-08-16 | LibraryCirculation2008-12-01<br>Text Document<br>28 bytes<br>LibraryCirculation2018-05-04 |                         |
| Cibraries                                                                                                    | 44 bytes<br>LibraryCirculation2018-05-07<br>Text Document                                                | 24 bytes<br>LibraryCopies2017-08-16<br>Text Document                   | 30 bytes<br>LibraryInventory2017-08-16<br>Text Document                                   |                         |
| Music     Element     Element     Element     Element     Videos     Videos | LibraryInventory2018-05-04<br>Text Document<br>0 bytes                                                   | Patrons2008-12-01<br>Text Document<br>0 bytes                          | D bytes     TextbookCirculation2018-05-07     Text Document     56 bytes                  |                         |
| Computer<br>Solution CC:)<br>Shared Files (\\192.1<br>Follett Handheld                                                                                                    |                                                                                                    |                                                                        |                                                                                           |                         |
| I Network                                                                                                    |                                                                                                    |                                                                        |                                                                                           |                         |
| W Network                                                                                                    |                                                                                                    |                                                                        |                                                                                           |                         |
| 12 items                                                                                                    |                                                                                                    |                                                                        |                                                                                           |                         |

### Follett Remote and Destiny Upload: TEXTBOOKS

a. Copy & Paste AssetCirculation Text Document to Desktop

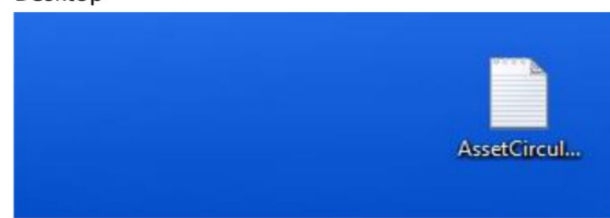

#### 3. Open Destiny Circulation

a. Select Offline Circulation and select Resource Tab

| Follett Destiny'    | / Ekkon Emeniary School Vex All •                                                                                       | arci Ernst @ Log Out @ I | Help 🎲 Shop |
|---------------------|----------------------------------------------------------------------------------------------------|--------------------------|-------------|
|                     | Home Dashboard Catalog Circulation Reports Back Office My Info                                                          |                          |             |
|                     | Offine Circulation                                                                                                    |                          |             |
| Check Out           |                                                                                                    |                          |             |
| Check Out Items     |                                                                                                    | How do L. (?)            | Resources   |
| Check jn            |                                                                                                    | coal matrices            |             |
| Check In items      | Upboal Resource Circulation Information                                                                                 |                          |             |
| Renew               | Very of remeduations (2/7/2/16) co                                                                                      |                          |             |
| Holds1LL            | Transaction File Choose File No file chosen                                                                             |                          |             |
| Fines               | Limit the Job Summary details to errors and warnings (clear this option for a record of every transaction in the file). |                          |             |
| Copy Status         | Updoad Scam                                                                                                    |                          |             |
| Item Status         |                                                                                                    |                          |             |
| Eatron Status       |                                                                                                    |                          |             |
| Offine Circulation  |                                                                                                    |                          |             |
| Library Information |                                                                                                    |                          |             |
| Beset               |                                                                                                    |                          |             |

- i. Upload Resource Circulation Information... Choose file (asset file copy & pasted on desktop)
  - 1. Select Upload Scans

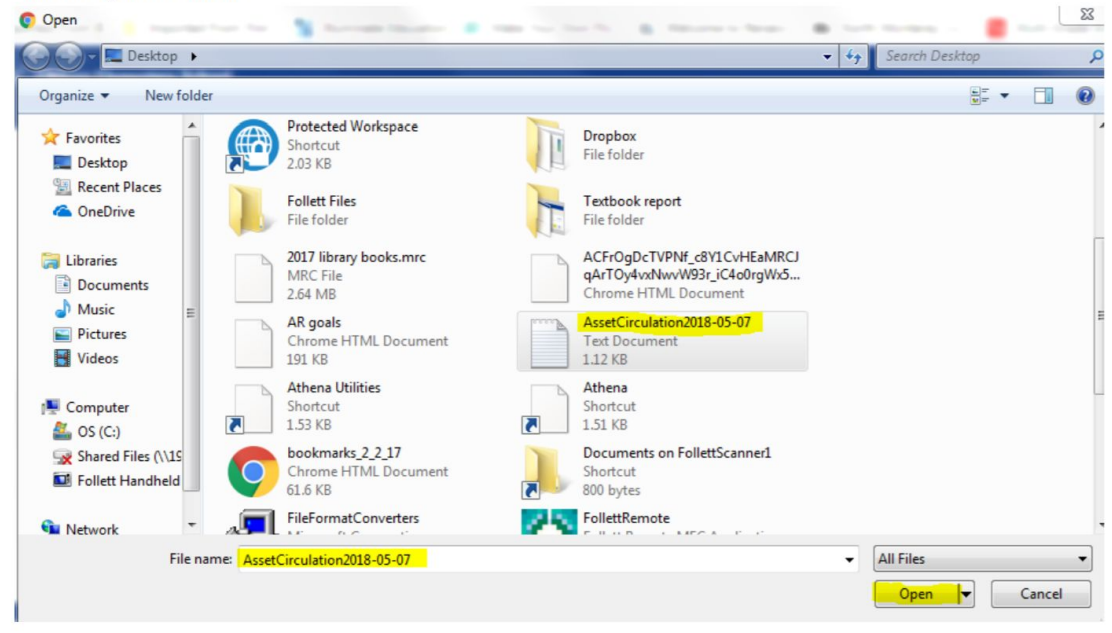

#### b. Report Manager will open, Refresh until file Offline Resource Circulation view icon appears

i. Select View (Job Summary will open)

| Home     | Dashboard              | Catalog | Circulation | Reports | Back Office | My into |                                    |                   |                                    |                  |
|----------|------------------------|---------|-------------|---------|-------------|---------|------------------------------------|-------------------|------------------------------------|------------------|
| Offine ( | inculation > Job Manag | er      |             |         |             |         |                                    |                   |                                    |                  |
| Jol      | s: 1 - 25 of 41        |         |             |         |             |         |                                    | Refresh List      |                                    | 1 2 ) [Show All] |
| Jol      |                        |         |             |         |             |         | Submitted By                       | Started           | Status                             |                  |
| Of       | ine Resource Circul    | ation   |             |         |             |         | Marci Ernst<br>(6/7/2018 12:48 PM) | 5/7/2018 12:48 PM | Completed View (6/7/2018 12-48 PM) | 0                |
|          |                        |         |             |         |             |         |                                    |                   |                                    |                  |

## Follett Remote and Destiny Upload: TEXTBOOKS

1. Verify upload was successful (will show summary of transactions)

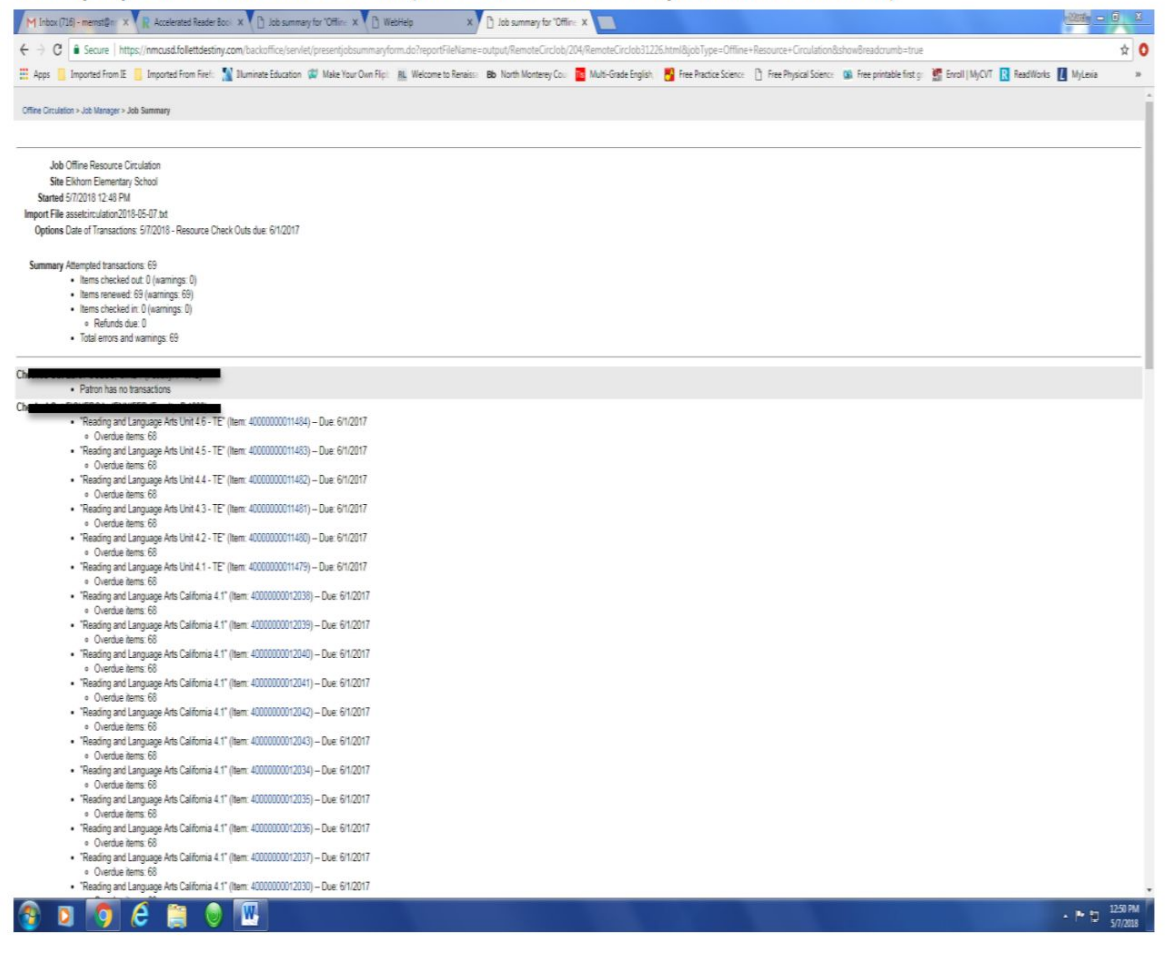

### c. Select Circulation

i. Select *Patron Status* or *Check Out* and scan patron barcode verify number of resources checked out.

| Find     Go     Find Patron     Find Copy     Add Title       Only search     Last Name     Only Active Patrons     Due Dates                                                |
|----------------------------------------------------------------------------------------------------|
| Checked Out Library: 7 / Resources: 68<br>Overdue Library: 7 (View Estimate) / Resources: 68<br>Holds Ready 0<br>Fines Library: \$0.00 / Resources: \$0.00<br>Patron: \$0.00 |